## 利用に応じた設定に変える (ユーザー設定)

|            |                            |                                                                                                    |                                                                   |                                                                                                    | (太字はお買い上げ時の設定です。)                          |
|------------|----------------------------|----------------------------------------------------------------------------------------------------|-------------------------------------------------------------------|----------------------------------------------------------------------------------------------------|--------------------------------------------|
|            | 設定項目                       | 内容                                                                                                    |                                                                   | 操作                                                                                                    |                                            |
|            |                            | (1999)       (1999)       (1999)       (1999)       (1999)       (1999)       (1999)       (1999)       (1999)       (1999)       (1999)       (1999)       (1999)       (1999)       (1999)       (1999)       (1999)       (1999)       (1999)       (1999)       (1999)       (1999)       (1999)       (1999)       (1999)       (1999)       (1999)       (1999)       (1999)       (1999)       (1999)       (1999)       (1999)       (1999)       (1999)       (1999)       (1999)       (1999)       (1999)       (1999)       (1999)       (1999)       (1999)       (1999)       (1999)       (1999)       (1999)       (1999)       (1999)       (1999)       (1999)       (1999)       (1999)       (1999)       (1999)       (1999)       (1999)       (1999)       (1999)       (1999)       (1999)       (1999)       (1999)       (1999)       (1999)       (1999)       (1999)       (1999)       (1999)       (1999)       (1999)       (1999)       (1999)       (1999)       (1999)       (1999)       (1999)       (1999)       (1999)       (1999)       (1999)       (1999)       (1999)       (1999)       (1999)       (1999)       (1999)       (1999)       (1999)       (1999)       (1999)       (1999) | ナビゲーション設定     そう       モードセレクト     地図表示設定       東京業内設定     システム設定 | システム設定3     E5       単透描正修数     目動設定       コワライロ     チ 6       単茂設定     小型星雨       単高設定     1.5m       取付角度設定     未設定       ●     単図1224       ●     で次ページを表示 | 単為設定                                       |
| システムに関する設定 | 車高を設定する<br>(☞8ページ)         | 車高の情報をもとに、条件に合った駐車場を検索する。                                                                                                    | システム設定を選ぶ                                                         | 車高設定を選ぶ                                                                                                    | 車高を選ぶ<br>お買い上げ時の設定「1.5 m」                  |
|            | 取付角度を設定する<br>(☞8ページ)       | <sup> </sup>                                                                                                    |                                                                   | 取付角度設定を選ぶ                                                                                                    | 付属の取付ゲージで測定した<br>角度に設定する<br>お買い上げ時の設定「未設定」 |
|            | 画面位置を調整する<br>(☞10ページ)      | 画面の位置が気になる場合に調整する。<br>通常、この操作は必要ありません。                                                                                                    |                                                                   | 画面位置調整を選ぶ                                                                                                    | 画面位置を調整する<br>お買い上げ時の設定「X:0、Y:0」            |
|            | 画面を昼/夜で切り替える               | 「時刻」                                                                                                    |                                                                   | 昼夜切替を選ぶ                                                                                                    | 「スモールランプ」<br>「時刻」を選ぶ                       |
|            | マップマッチングを設定する              | マップマッチングを設定する。<br>通常は「する」に設定してください。<br>「しない」に設定すると、ルート案内やオート<br>リルートなどを行いません。                                                                                                    |                                                                   | <b>マップマッチング</b> を選ぶ                                                                                                    | 「す る」<br>「しない」を選ぶ                          |
|            | タッチパネルの位置を調整する<br>(☞10ページ) | タッチパネルで項目をうまく選べない場合に調整する。<br>通常、この操作は必要ありません。                                                                                                    |                                                                   | タッチパネル調整を選ぶ                                                                                                    | タッチパネルを調整する                                |
|            | 本機の内容をお買い上げ時の<br>状態に戻す     | 登録ポイントなどの情報や、設定した内容がすべ<br>て消去される。<br>十分確認のうえ、行ってください。                                                                                                    |                                                                   | システムの初期化」を選ぶ                                                                                                    | 「初期化する」<br>「前の画面に戻る」を選ぶ                    |